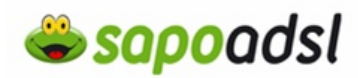

### Como configuro o meu Speedtouch 580

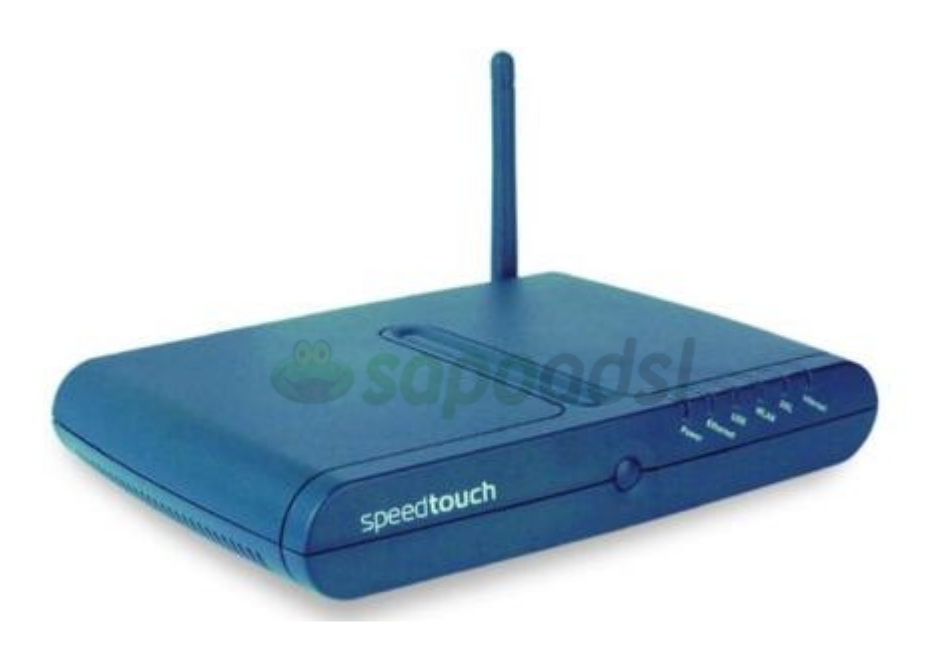

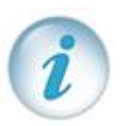

Escolha a forma como pretende ligar o seu computador ao SpeedTouch 580.

- <u>Cabo USB</u>
- <u>Cabo de rede RJ45</u>
- <u>Sem fios</u>

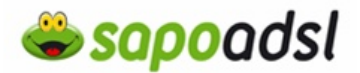

### Instalação cabo USB

A instalação e o uso da conexão USB do Speedtouch são suportados pela Microsoft nos seguintes sistemas operativos:

- · MS Windows 98SE
- · MS Windows millenium
- · MS Windows 2000
- · MS Windows XP

Poderá ser necessário utilizar do CD-ROM de instalação do Windows durante a instalação

NOTA: Os procedimentos de instalação podem ser um pouco diferentes, dependendo do Sistema operativo MS Windows que está a utilizar

Para o Windows 98SE/ME: Procesador Pentium de 166MHz ou compatível

- · 32 megabyes (MB) de memória
- · 30 MB de espaço em disco disponivel

Para o Windows 2000/XP: Procesador Pentium II ou compatível

- · 64 megabyes (MB) de memória
- · 30 MB de espaço em disco disponivel

É altamente recomendável remover qualquer instalação de drivers USB do Speedtouch que possa residir no computadr antes de instalar os drivers USB do CD-ROM de instalação do Speedtouch que acompanha o seu produto Speedtouch 580(i).

Verifique se o seu computador e o SpeedTouch estão ligados e em execução.

NOTA: Um cabo USb azul está incluido no pacote do SpeedTouch para ligar um unico computador ao SpeedTouch.

O tipo de instalação é plug-and-Pay, ou seja, a instalação praticamente não exigirá esforços.

Faça o Seguinte:

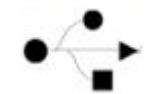

1. Insira o cabo usb fornecido, na porta usb do Speetouch, marcada com o logotipo usb

 A outra extremidade do cabo USB é encaixada numa das portas USB do computador. Na maioria das situações a porta está marcada com o mesmo logotipo USB.
 Nota: também é possivel ligar o speedtouch ao computador através de um hub USB.

3. O Windows reconhecerá automáticamente o dispositivo USB remoto da Thomson

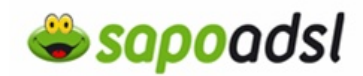

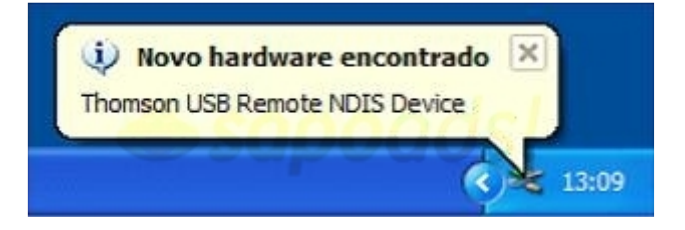

É exibido o assistente de novo hardware encontrado do windows.
 Este assistente ira orientá-lo na instalação dos drivers USB.
 Clique em Avançar para continuar.

5. A janela seguinte permite seleccionar locais para a pesquisa de drivers.

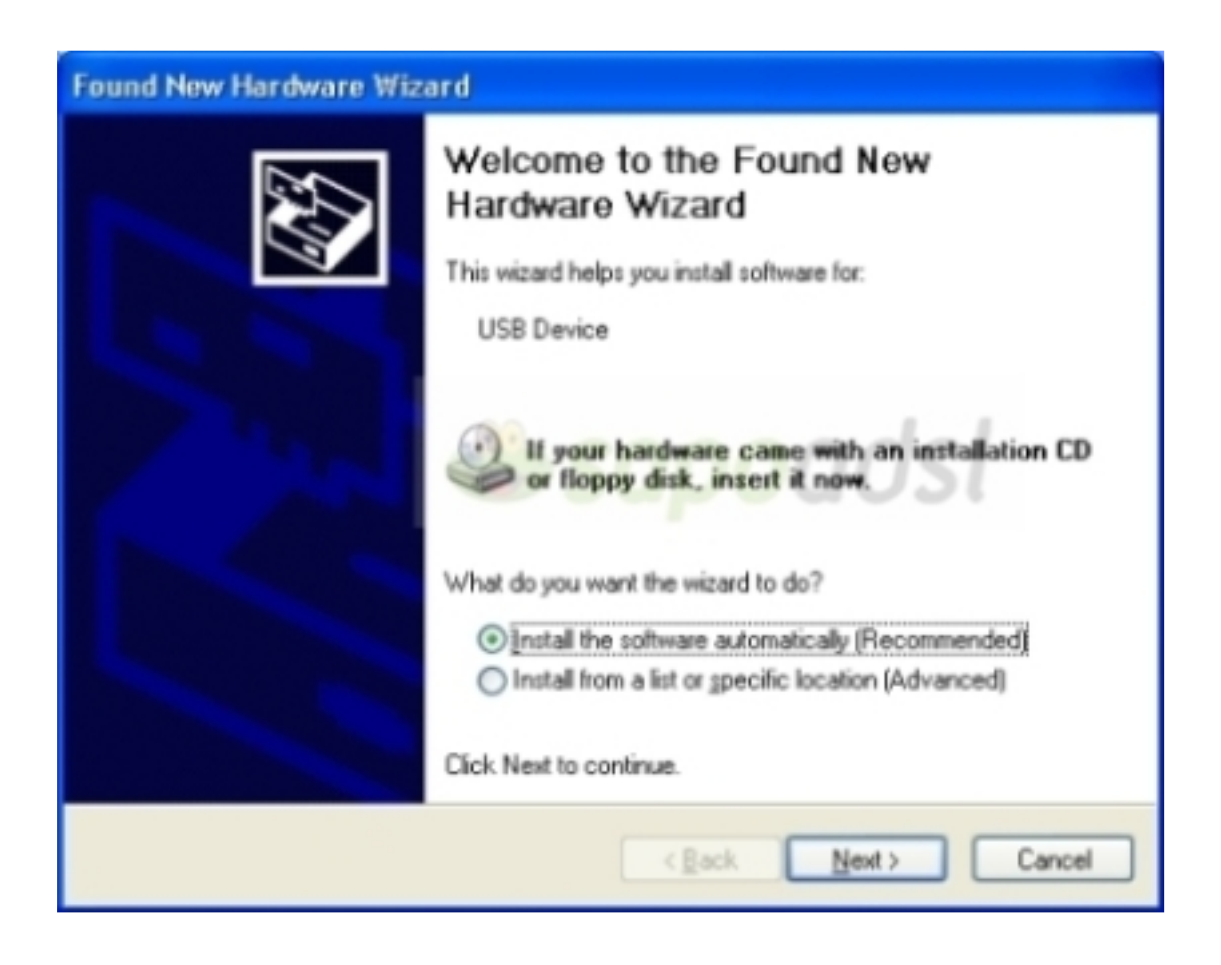

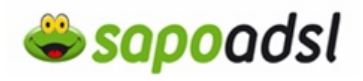

Insira o CD-ROM de instalação do SpeedTouch, verifique se o assistente está a procurar os drivers na unidade de CD-ROM e clique em avançar para continuar.

**6.** O assistente informará que encontrou drivers para o dispositivo no CD-ROM. Clique em Avançar para continuar.

7. O procedimento de instalação continua com a instalção dos drivers USB.

**8.** Nas janelas seguintes, é possivel acompanhar o procedimento de instalação. Clique em avançar sempre que for solicitado a continuar a istalação

9. No final do procedimento é exibida a seguinte janela:

| Completing the Found New<br>Hardware Wizard<br>The wizard has finished installing the software for:<br>Thomson USB Remote NDIS Device |
|----------------------------------------------------------------------------------------------------|
| < Back Finish Cancel                                                                                                    |

10. Clique em concluir para finalizar a instalação

**11.** A sua ligação USB estará instalada e pronta a utilizar.

A ligação USB do SpeedTouch é representada como uma interface de rede local. É possivel verificar essa interface facilmente, abrindo a janela das Ligações de rede no Painel de Controle do Windows.

Para escolher o método de instalação clique aqui.

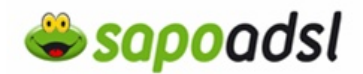

#### Instalação por Cabo de Rede (RJ45)

Se optar por usar cabo de rede RJ45, ligue uma das extremidades do cabo RJ45 á porta do adaptador de rede do seu PC, e a outra extremidade á entrada RJ45 do SpeedTouch.

| (1) | Cada      | a porta Ethernet n | no painel posterio<br> | or apresenta dois LEDs:                   |  |
|-----|-----------|--------------------|------------------------|-------------------------------------------|--|
|     | Indicador |                    |                        | Descrição                                 |  |
| 1   | No        | ime                | Status do<br>LED       |                                           |  |
|     | A         | 10/100Base-T       | Desligado              | Conexão Ethernet 10Base-T                 |  |
|     |           |                    | Sólido                 | Conexão Ethernet 100Base-T                |  |
|     | в         | Integridade        | Desligado              | Nenhuma conexão nessa porta               |  |
|     |           | (Atividade)        | Sólido                 | Link Ethernet ativo                       |  |
|     |           |                    | Intermitente           | Os dados estão fluindo de/para essa porta |  |

Para escolher o método de instalação clique aqui.

#### Instalação Sem Fios

 $\cdot$  O SpeedTouch 580 vem com as seguintes configurações de fábrica: Nenhuma opção de segurança activa. (A segurança de nivel 0 é activada para facilitar a instalção inicial).

· O speedtouch transmite o seu Nome de rede (SSID) por difusao.

Esse Nome de rede (SSID) padrão está impresso na etiqueta de identificação, localizada na parte inferior do SpeedTouch, e é exclusivo de cada dispositivo.

Ele é formado pela concatenação da palavra "SpeedTouch e de 6 caracteres hexadecimais, sem espaços.

 $\cdot$  O número do canal de rádio está definido para "verificar automaticamente o melhor canal de rádio".

· O registro não está activo.

 $\cdot$  A lista de controle de aceso está aberta e vazia. Nenhum acesso de cliente sem fio será negado ao SpeedTouch 580 com base no endereço de hardware fisico.

Quer isto dizer que, basta ter um adaptador sem fios activo no seu computador, que automaticamente irá obter conectividade com o SpeedTouch via sem fios.

O exemplo a seguir mostra como a rede sem fios do SpeedTouch é apresentada em sistema MS Windows XP:

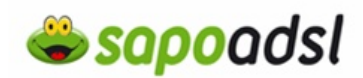

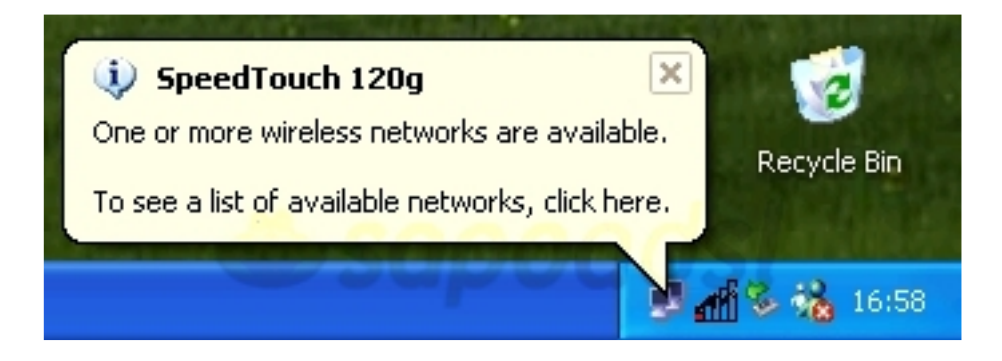

Ao clicar no ícone de rede, a seguinte jabela é exibida:

| SpeedTouch 120g                                                                                                    |  |  |  |  |
|----------------------------------------------------------------------------------------------------|--|--|--|--|
| The following wireless network(s) are available. To access a<br>wireless network, select it from the list, and then click Connect.                                                           |  |  |  |  |
| Available wireless networks:                                                                                                    |  |  |  |  |
| SpeedTouchECB3BD                                                                                                    |  |  |  |  |
| This wireless network is not secure. Because a network key (WEP) is not used for authentication or for data encryption, data sent over this network might be subject to unauthorized access. |  |  |  |  |
| Allow me to connect to the selected wireless network,<br>even though it is not secure                                                                                                    |  |  |  |  |
| If you are having difficulty connecting to a network, click Advanced.                                                                                                    |  |  |  |  |
| Advanced Connect Cancel                                                                                                    |  |  |  |  |

Seleccione Permitir que eu me conecte à rede sem fios selecionada, embora ela não seja segura para desbloquear o botão de conexão e clique em Conectar para activar uma associação real.

Uma associação com êxito será notificada, conforme apresentado a seguir:

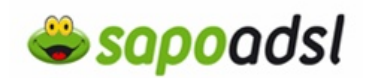

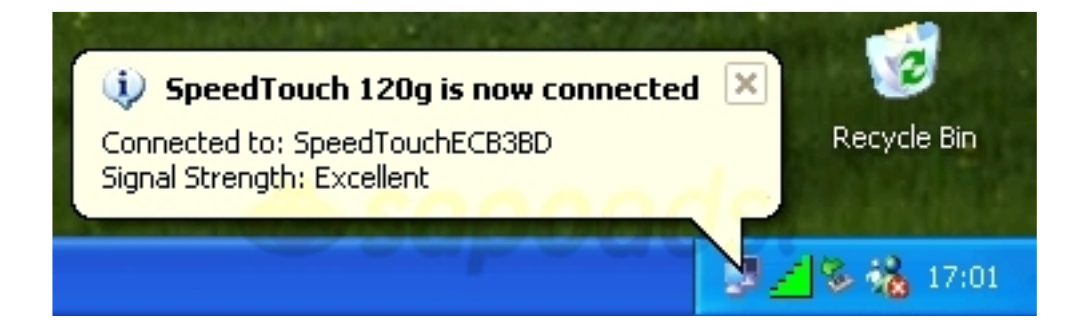

Nota: Para outros sistemas operativos a ligação sem fios será gerida por um programa especifico.

Uma vez escolhida a forma como vai comunicar com o equipamento, deve:

Ligar o cabo telefónico RJ11 na entrada respectiva do SpeedTouch 580, e a outra extremidade ligue na entrada Modem ou ADSL no Splitter, no caso de ser uma linha RDIS (ISDN), ou no microfiltro duplo, no caso de ser uma linha analógica. Ligue o adaptador de energia no equipamento e na tomada de electricidade.

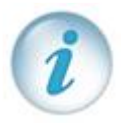

Escolha um método de instalação:

- <u>Configuração por CD</u>
- <u>Configuração por explorador de Internet</u>

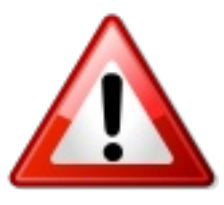

A configuração deste equipamento pode ser feita via CD de instalação (apenas para Sistemas Operativos Microsoft Windows, ou através de interface Web (Windows e Mac OS).

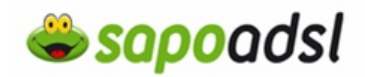

### Por CD em Router.

- 1. Introduza o CD-ROM no leitor apropriado do seu computador.
- 2. Seleccione o idioma de instalação e prima OK

| Selecione o idioma para este aplica | ivo na lista |
|-------------------------------------|--------------|
| <br>abaxo.                          |              |
| Português                           | ×            |

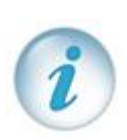

Se este ecrã não surgir, seleccione no canto inferior esquerdo do seu ambiente de trabalho START ou INICIAR, Run ou Executar ou Abrir, e digite D:\Setup.exe, premindo OK, sendo neste caso a letra designativa da unidade de CD-ROM.

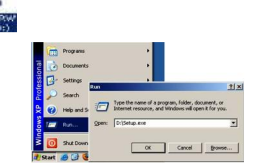

#### 3. Escolha

Configurar meu SpeedTouch

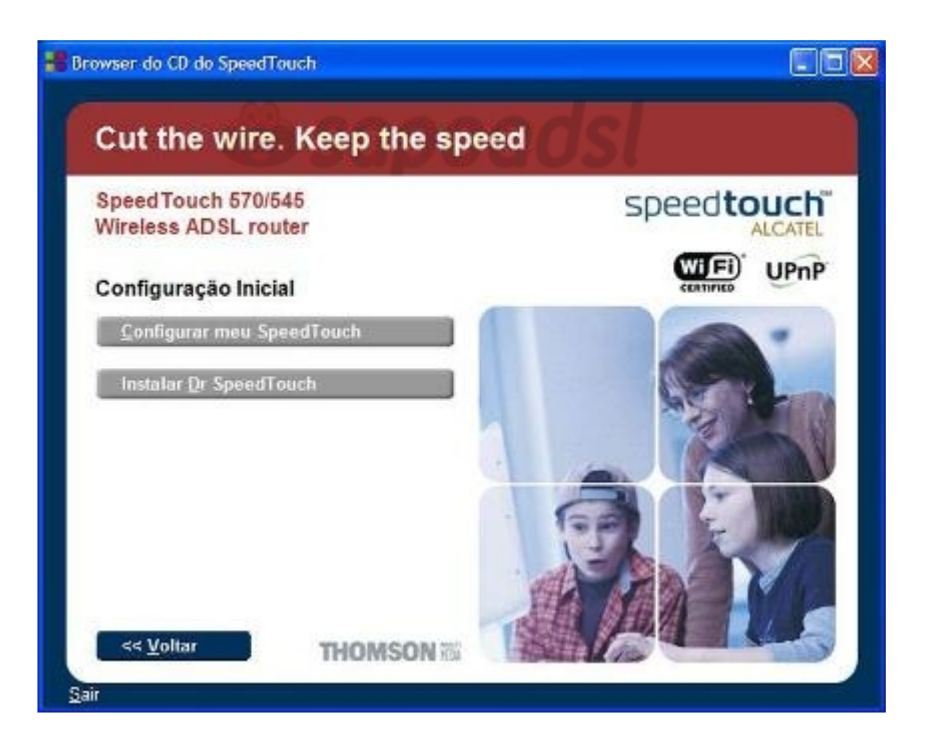

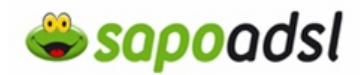

4. Seleccione Next (Avançar).

**5.** Na janela do Contrato de licença de software do SpeedTouch será exibida, deverá aceitar o contrato antes de continuar. Clique em Yes (Sim) para aceitar.

6. O assistente irá então a procurar rede para o SpeedTouch.

| 📲 Assistente de Instalação do SpeedTouch                                         |          |
|----------------------------------------------------------------------------------|----------|
| Detecção de SpeedTouch<br>O Assistente está procurando o seu SpeedTouch na rede. | <b>_</b> |
| Este processo de detecção pode levar alguns segundos                             |          |
| Procurando dispositivo(s)                                                        |          |
|                                                                                  |          |
|                                                                                  |          |
|                                                                                  |          |
|                                                                                  |          |
|                                                                                  |          |
|                                                                                  |          |
| THOMSON Rik (Yokar Avançar >                                                     | Cancelar |

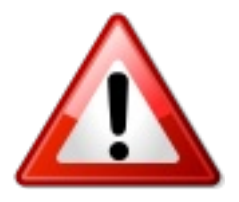

Se o assistente de configuração não localizar nenhum SpeedTouch na rede, uma janela de erro será exibida, nessa situação verifique:

· Se o PC está ligado correctamente ao SpeedTouch (por Ethernet, Wireless, ou USB)

· Se o SpeedTouch está ligado e completamente inicializado, verifique aqui o comportamento das luzes do equipamento

 $\cdot$  Se não existe nenhum dispositivo firewall entre o PC e o SpeedTouch e se nenhum software de firewall está em execução no PC.

· O registro não está activo.

 $\cdot$  A lista de controle de aceso está aberta e vazia. Nenhum acesso de cliente sem fio será negado ao SpeedTouch 580 com base no endereço de hardware fisico.

Para repetir a busca do SpeedTouch clique em Back (Voltar), afim de voltar para o passo 5.

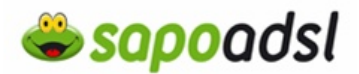

**7.** O assistente encontrou o dispositivo, clique em Next (Avançar).

8. Deverá na primeira coluna (Provider) seleccionar "Basic" (Básico), e na segunda coluna (Service), deverá seleccionar "Routed PPPoE - DHCP– NAT", clique em Next (Avançar).

| ovedor de Serviç<br>É necessário especi<br>conectar. | os<br>ficar o provedor e o serviço ao qual você deseja se    |
|------------------------------------------------------|--------------------------------------------------------------|
| Selecione a região,                                  | o provedor e o serviço da sua conta DSL e clique em Avançar. |
| Banilo                                               |                                                              |
| Mundo.                                               |                                                              |
| [monoo                                               |                                                              |
| Provedor:                                            | Serviço:                                                     |
| Avançado                                             | Ethernet com ponte                                           |
| B asico                                              | PPPGA roteado - DHCP - NAPT<br>PPPGE roteado - DHCP - NAPT   |
|                                                      | Provi Direct                                                 |
|                                                      | Possui Disco                                                 |
| Descrição                                            |                                                              |
| Configuração do                                      | Serviço de Pacote do PPPoE Roteado usando a conectividade da |
| served servere a                                     | M T MA                                                       |
|                                                      |                                                              |
|                                                      |                                                              |

**10.** Digite então o nome de utilizador respectiva palavra passe do е acesso SAPO ADSL. em Centralizador de acesso (Acess concentrator) deixe em branco, e em nome do serviço (Service Name) pode colocar SAPO ADSL, prima Avançar (Next).

| Especifique os det<br>devem ser fornecia | lahes da Conta do PPP Roteado. Todas as informações<br>das pelo seu ISP. |
|------------------------------------------|--------------------------------------------------------------------------|
| Nome do usuário                          |                                                                          |
|                                          | Digite seu nome do usuário de conexão com a Internet.                    |
| Senha                                    | Digite sua senha de conexão com a Internet.                              |
| Centralizador de                         |                                                                          |
| acesso                                   | Insira o nome do centralizador de acesso do PPPoE.                       |
| Nome do serviço                          |                                                                          |
|                                          | Insira o nome do serviço do PPPoE.                                       |

Assistente de Instalação do SpeedTouch Seguerça do SpeedTouch Specify you user name and parsword to protect your SpeedTouch Nome do usuário Digite um nome do usuário Senha Digite ums senha Digite ums senha

**9.** Seleccione os valores VPI=0 e VCI=35 e prima Avançar (Next).

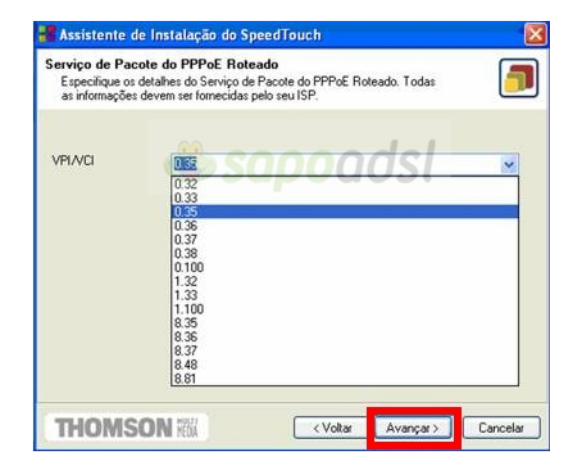

**11.** Seleccione os dados de utilizador de administração do SpeedTouch 580(i).

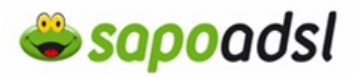

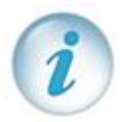

Atenção que de cada vez que tentar aceder ao interface Web do equipamento, este vai solicitar estes dados para aceder ao mesmo, sugerimos que anote esses mesmos dados.

- **12.** Aguarde enquanto o SpeedTouch configura o equipamento.
- 13. Clique em Concluir.

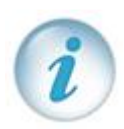

Em algumas situações, o assistente de Instalação do SpeedTouch pode solicitar a reinicialização do computador. Antes de fazer isso, feche todos os programas e, em seguida, clique em Sim. Se quiser reiniciar o computador mais tarde clique em Não.

| Assister | nte de Instalação do SpeedTouch                                                                                         | ×                      |
|----------|----------------------------------------------------------------------------------------------------|------------------------|
| ?        | É necessário reiniciar o computador para continuar configurando o seu SpeedTouc<br>Deseja reiniciar o computador agora? | h e/ou seu computador. |
|          |                                                                                                    |                        |

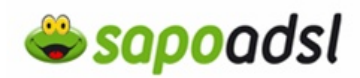

Por Browser em Routed (Explorador de Internet).

1. Abra o explorador de Internet

Esta janela só irá surgir se o SpeedTouch nunca tiver sido configurado ou se foram repostos os valores de origem.

**2.** Clique em 'Next', 'Avançar' para iniciar o Assistende Configuração fácil e passe para o passo 6.

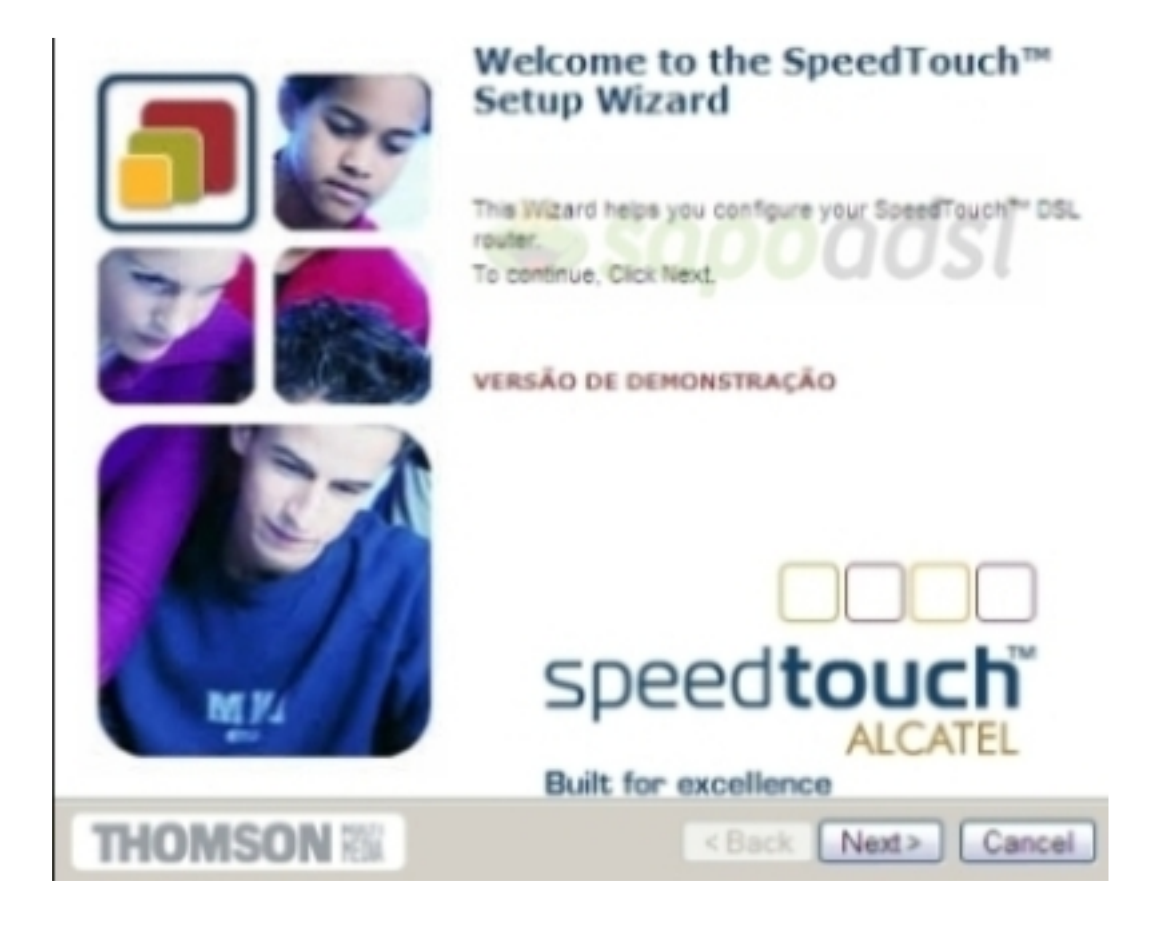

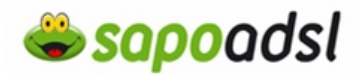

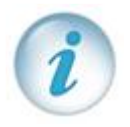

Se é a primeira vez que está a configurar o equipamento, deverá efectuar os seguintes passos.

Dê um duplo clique no ícone da ligação que estiver a usar, clique em Propriedades.

II:32

| Local Area Connection Status | <u>1×</u>  |
|------------------------------|------------|
| General Support              |            |
| Connection                   | 1000       |
| Statur:                      | Connected  |
| Duration:                    | 01.21.44   |
| Speed                        | 100.0 Mbps |
| Activity                     | 5 2 2 2    |
| Sert - W                     | - Received |
| Packetz 40.391               | 00\$1      |
| Propettes Disable            |            |
|                              | Qose       |

Clique duas vezes em 'TCP/IP', seleccione 'obter um endereço IP automaticamente' e prima 'OK'.

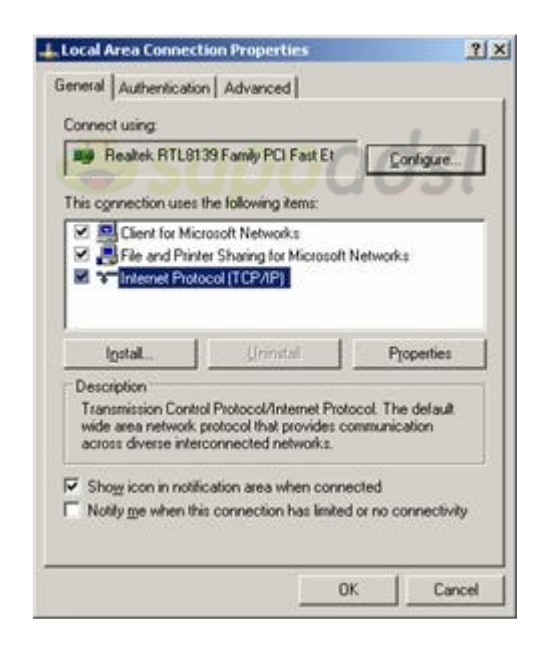

| nternet Protocol (TCP/IP) Pro    | perties 👔                                                                                                    |
|----------------------------------|----------------------------------------------------------------------------------------------------|
| General Alternate Configuration  |                                                                                                    |
| You can get IP settings assigned | automatically if your network supports                                                                                                    |
| the appropriate IP settings.     | 00001                                                                                                    |
| Obtain an IP address autor       | natically                                                                                                    |
| C Uge the following IP address   | К                                                                                                    |
| (Pladdess                        |                                                                                                    |
| Sybnet mask:                     | 1 1 1 1 1 1 1 1 1 1 1 1 1 1 1 1 1 1 1                                                                                                    |
| Qeladi giteway                   |                                                                                                    |
| Obtain DNS server address        | s automatically                                                                                                    |
| C Use the following DNS ser      | ver addresses                                                                                                    |
| Evelened DNS server.             | Contraction of the second second seco |
| Atemate DNS server               | - 3 - 8 - A                                                                                                    |
|                                  | Adyanced                                                                                                    |
|                                  | OK Cancel                                                                                                    |

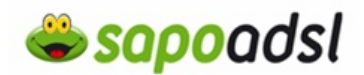

**3.** Para aceder ao Assistende Configuração fácil via Explorador de Internet coloque na barra de endereço http://10.0.0.138

| 🕘 Mozilla Firefox |                |     |             |                   |                      |               |
|-------------------|----------------|-----|-------------|-------------------|----------------------|---------------|
| <u>Ficheiro</u>   | <u>E</u> ditar | Ver | Histórico   | <u>Marcadores</u> | Fe <u>r</u> ramentas | <u>Aj</u> uda |
| G • 🕤             | - 2 ổ          |     | http://10.0 | 0.0.138           |                      |               |

- 4. Irá então visualizar a página de administração do SpeedTouch 580.
- 5. Clique em 'Advanced' ('Avançadas'), e seleccione 'Easy Setup' ('Configuração Fácil').

| THOMSON NOT                    |                   |                              | SĮ            | Deed <b>touch</b> "<br>ALCATEL |  |
|--------------------------------|-------------------|------------------------------|---------------|--------------------------------|--|
| 500                            | System Infor      | mation                       |               |                                |  |
| carlax                         | Diagnostics       | Service Info                 | Configuration | System                         |  |
| Save All Help                  | D.SL              | 2 DUL                        | Statistics    | 21                             |  |
| 1 Danie                        | Line Status       |                              | Enabled       |                                |  |
| Advanced                       | Sandwidth Up/Down | Bandwidth Up/Down (Kbit/sec) |               | 416/2240                       |  |
| - Discouties                   | Uptime            |                              | 20(53)55      |                                |  |
| <ul> <li>Easy Setup</li> </ul> | Interface         |                              | PPPoE_1       |                                |  |
| IP Addresses                   | IP Addresses/Netm | IP Addresses/Netmasks        |               | 01.193.01.97/32                |  |
| 19 Routing                     | Primary DNS       | Primary DNS                  |               | 01.193.00.20                   |  |
| • NAPT                         | Secondary DNS     | Secondary DNS                |               |                                |  |
| DHCP                           | 8 THOMRON 2002 /  | II similar successful        |               |                                |  |

- 5. Surge então a janela do assistente, prima 'Next' ('Avançar').
- 7. Deverá seleccionar "Routed PPPoE DHCP- NAT", clique em Next (Avançar).

# Portal de Ajuda SAPO

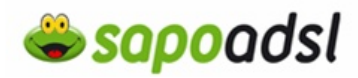

| Service Selection<br>You need to select the service you want to connect to. |                                                        |                                                      |                                           |           |        |
|-----------------------------------------------------------------------------|--------------------------------------------------------|------------------------------------------------------|-------------------------------------------|-----------|--------|
| Select the Se                                                               | rvice of your                                          | DSL account. Click                                   | Next to continue.                         |           |        |
| Select a ser                                                                | wice:                                                  | Routed PPPol<br>Routed PPPol<br>Bridged Etherr       | E - DHCP - NAPT<br>A - DHCP - NAPT<br>het | < >       |        |
| Description                                                                 | of selected                                            | service:                                             |                                           |           |        |
|                                                                             | DESCRIPT<br>configur<br>connecti<br>REGION<br>PROVIDER | ION Routed<br>ation using<br>wity.<br>World<br>Basic | PPPOE Packet<br>always-on se              | Service A |        |
|                                                                             |                                                        |                                                      |                                           |           |        |
| THO                                                                         | MSON                                                   | MEDIA                                                | < Ba                                      | ck Next>  | Cancel |

8. Seleccione em VPI/VCI '0,35' e prima 'Next' ('Avançar').

| Routed PPPo<br>Specify the<br>provided by | E Packet Service<br>details of the Routed PPPoA Pac<br>your ISP. | xet Service, All information should be |
|-------------------------------------------|------------------------------------------------------------------|----------------------------------------|
| VPIVCI                                    | 0.35 Choose a VPI/VCI from t                                     | he list                                |
| THOMS                                     | SON III                                                          | <back next=""> Cancel</back>           |

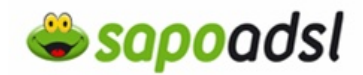

**9.** Digite o username (nome de utilizador) e respectiva password (palavra-passe) do acesso SAPO ADSL e prima 'Avançar' ('Next').

| PPP Account S<br>Specify the d<br>by your ISP. | ettings<br>etails of the Routed PPP Acco | unt. All information should be provided |
|------------------------------------------------|------------------------------------------|-----------------------------------------|
| User Name                                      | asxxxxxxQsapo                            |                                         |
|                                                | Enter your Internet con                  | recto juser hass.                       |
| Password                                       | *******                                  |                                         |
|                                                |                                          |                                         |
| THOMS                                          | ON KK                                    | <back next=""> Cancel</back>            |

**10.** Defina um username (nome de utilizador) e respectiva password (palavra-passe) de administração do equipamento, sugerimos que aponte esses dados.

### Portal de Ajuda SAPO

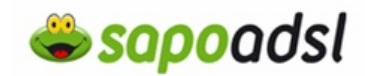

| SpeedTouch Sec<br>Specify user name | urity<br>me and password to protect Spe | edTouch administrative access. |        |
|-------------------------------------|-----------------------------------------|--------------------------------|--------|
| User Name                           | C                                       | adal                           |        |
| Password                            | Enter user name.                        |                                |        |
| Confirm Password                    | Enter your password.                    |                                |        |
|                                     | Re-enter your password                  |                                |        |
|                                     |                                         |                                |        |
|                                     |                                         |                                |        |
|                                     |                                         |                                |        |
| THOMSO                              | N KEDA                                  | <back next=""></back>          | Cancel |

- 11. Seleccione 'Start' ('Iniciar').
- **12.** Aguarde, enquanto o SpeedTouch efectua a configuração.
- 13. Clique em 'Finish' ('Concluir').

**14.** Configurado em modo de Router, No SpeedTouch 530i/510V4, pode gerir as ligações em Basic - Connections

# Portal de Ajuda SAPO

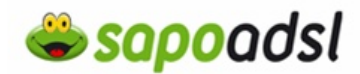

#### speedtouch THOMSON MA Connections Connections Destination Interface Mode Link Save All Help PPPOE\_1 RELAY always-on connected E Rasic up System Information Connection properties Connections Specify your username and password: 10.044 utilizador@isp Users System Log Password: Mash Advanced Save this password **Disconnect** WARNING: No password specified

All rights reserved @ Copyright 2003, THOMSON

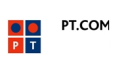